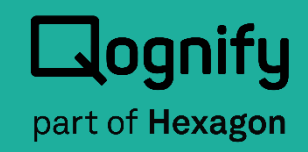

# Ocularis Configuration Database Backup Guide

# Version 6.3

July 2024

#### **PROPRIETARY AND CONFIDENTIAL INFORMATION**

All information contained herein is confidential, proprietary and the exclusive property of Qognify Limited (Part of Hexagon)., and its affiliates ("Qognify"). This document and any parts thereof must not be reproduced, copied, disclosed or distributed without Qognify's written approval and any content or information hereof shall not be used for any unauthorized purpose.

All contents of this document are: Copyright © 2024 Qognify Ltd. All rights reserved.

# **Revision History**

| Revision | vision Purpose for Change Da |           |  |  |
|----------|------------------------------|-----------|--|--|
| 00       | GA                           | July 2024 |  |  |
|          |                              |           |  |  |

# Contents

| 1 | About           | This Guide                                                                   | 1        |
|---|-----------------|------------------------------------------------------------------------------|----------|
|   | 1.1             | Related Documentation                                                        | 1        |
| 2 | Introdu         | uction                                                                       | 2        |
|   | 2.1             | Purpose                                                                      | 2        |
|   | 2.2             | Target Audience                                                              | 2        |
| 3 | Backu<br>(Recor | p of Ocularis Base Configuration Data using the Backup/Import To<br>mmended) | ool<br>3 |
|   | 3.1             | Summary of Steps                                                             | 3        |
| 4 | Backu<br>Recom  | p of Ocularis Base Configuration DataUsing Manual Process (Not<br>mended)    | 6        |
|   | 4.1             | Summary of Steps                                                             | 6        |
|   | 4.2             | Backup Ocularis Service Folders                                              | 6        |
|   | 4.3             | Backup the Ocularis Base SQL Database                                        | 7        |
|   | 4.4             | Migrating Backup Data and Database                                           | 10       |
|   | 4.5             | Recreating the Ocularis User                                                 | 14       |
|   | 4.6             | How to Install SQL Server Management Studio                                  | 21       |

# List of Tables

| Table 1-1: Related Documents              | 1  |
|-------------------------------------------|----|
| List of Figures                           |    |
| Figure 1 Backup Service Folders           | 7  |
| Figure 2 Backup                           | 8  |
| Figure 3 General > Backup Set             | 9  |
| Figure 4 Options > Overwrite Media        | 10 |
| Figure 5 Stop Event Coordinator Service   | 11 |
| Figure 6 Restore                          | 12 |
| Figure 7 Browse for Backup                | 12 |
| Figure 8 Check Restore                    | 13 |
| Figure 9 Overwrite Existing DB            | 13 |
| Figure 10 Ocularis User                   | 15 |
| Figure 11 Delete User                     | 16 |
| Figure 12 User Properties                 | 17 |
| Figure 13 User Mapping                    | 18 |
| Figure 14 Properties of User              | 19 |
| Figure 15 Select db_owner                 | 20 |
| Figure 16 Start Event Coordinator Service | 21 |

# 1 About This Guide

This document discusses the backup and restoration of the Ocularis Base configuration.

# 1.1 Related Documentation

Related documents are listed below.

#### Table 1-1: Related Documents

| Document Name              | Version | File Type | Date      |
|----------------------------|---------|-----------|-----------|
| Ocularis 6.3 Release Notes | 6.3     | PDF       | July 2024 |
|                            |         |           |           |

# 2 Introduction

Regardless of the Ocularis model, the Ocularis Base component uses a Microsoft SQL Server Express database to store configuration and authentication resources used by Ocularis.

This SQL database for the Ocularis Base software should not be confused with the databases used to store live and recorded video and audio data.

# 2.1 Purpose

The purpose of this document is to identify the procedures on how to backup Ocularis configuration and migrate the data to a new SQL server instance if necessary. The latest supported version of SQL Server is SQL Server 2019

# 2.2 Target Audience

The target audience for this document is surveillance system administrators and/or database administrators who are responsible for data integrity and system maintenance.

# 3 Backup of Ocularis Base Configuration Data using the Backup/Import Tool (Recommended)

The following procedure backs up the data in the SQL Server database used with Ocularis Base. Use this procedure when you:

- need to switch the hardware used for Ocularis Base
- need to recover after reinstalling the operating system
- desire to make a system backup

This procedure may be used to backup Ocularis Base data with any Ocularis model. Please note that it will only back up configuration information from Ocularis Base.

# 3.1 Summary of Steps

The new tool dramatically improves the process of backing up and migrating the Ocularis Base configuration without the need to be an expert in using SQL Management Studio.

- 1. Download the "Ocularis Base Transfer Tool" from the Qognify.com website
- 2. Launch the tool
- 3. Select "Backup" or "Restore"

| lect Option                                        | -      |        |
|----------------------------------------------------|--------|--------|
| Select Option                                      |        |        |
| Select an option below and click Next to continue. |        |        |
| Please select one of the following options:        |        |        |
| OBackup                                            |        |        |
| ◯ Restore                                          |        |        |
|                                                    |        |        |
|                                                    |        |        |
|                                                    |        |        |
|                                                    |        |        |
|                                                    |        |        |
|                                                    |        |        |
|                                                    | Next > | Cancel |

- 4. If creating a configuration backup, here are the options:
  - a. Select SQL (Ocularis configuration) and or IIS (Maps, Bookmarks, Assets)

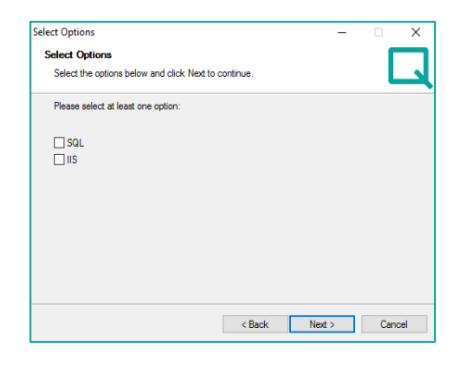

b. Next, select where to back up the data:

| lect Destination Folder                                                                   |                  | -        |           | $\times$ |
|-------------------------------------------------------------------------------------------|------------------|----------|-----------|----------|
| Destination Folder                                                                        |                  |          |           |          |
| Click Next to use this folder, or click Change to use a diffe                             | rent folder.     |          | L         | -        |
| Please enter the backup output path. You may type a new<br>button to find a new location. | v folder name or | click th | ne Change |          |
| Backup output path:                                                                       |                  |          |           |          |
| C:\Users\Administrator\Documents                                                          |                  |          | Chang     | e        |
|                                                                                           |                  |          |           |          |
|                                                                                           |                  |          |           |          |
|                                                                                           |                  |          |           |          |
|                                                                                           |                  |          |           |          |
|                                                                                           |                  |          |           |          |
|                                                                                           |                  |          |           |          |
|                                                                                           |                  |          |           |          |
|                                                                                           |                  |          |           |          |
| < Back                                                                                    | Next 2           |          | Cano      | el       |
|                                                                                           | Thurse 2         |          | - Contra  |          |

c. The tool will get to work gathering all the data. The application will let you know when it is done.

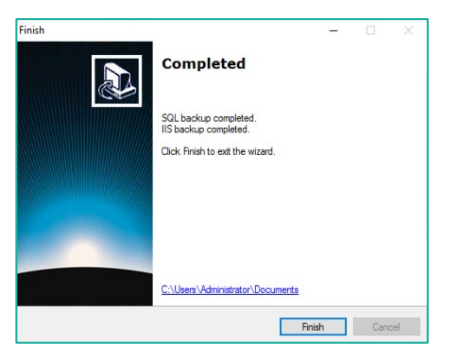

- 5. If restoring a configuration, here are the steps:
  - a. Select the archive file ( a 7-Zip file) created by the tool:

| lect File                                                          |                                   |                            |               | -        | ×               |
|--------------------------------------------------------------------|-----------------------------------|----------------------------|---------------|----------|-----------------|
| Select an archive file                                             |                                   |                            |               |          |                 |
| Please select an archive file                                      |                                   |                            |               |          | ى               |
| Please enter an archive file na<br>or click the Change button to s | me path. You r<br>elect an archiv | may type an ar<br>ve file. | chive file ni | ame path | (including .7z) |
| Archive file name:                                                 |                                   |                            |               |          |                 |
|                                                                    |                                   |                            |               |          | Change          |
|                                                                    |                                   |                            |               |          |                 |
|                                                                    |                                   |                            |               |          |                 |
|                                                                    |                                   |                            |               |          |                 |
|                                                                    |                                   |                            |               |          |                 |
|                                                                    |                                   |                            |               |          |                 |
|                                                                    |                                   |                            |               |          |                 |
|                                                                    |                                   |                            |               |          |                 |
|                                                                    |                                   |                            |               |          |                 |

Page 4 of 24

b. Once done restoring, the application will show the following:

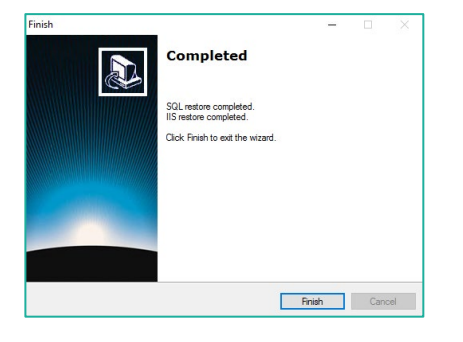

# 4 Backup of Ocularis Base Configuration DataUsing Manual Process (Not Recommended)

The following procedure backs up the data in the SQL Server database used with Ocularis Base. Use this procedure when you:

- need to switch the hardware used for Ocularis Base
- need to recover after reinstalling the operating system
- desire to make a system backup

This procedure may be used to backup Ocularis Base data with any Ocularis model. Please note that it will only back up configuration information from Ocularis Base.

## 4.1 Summary of Steps

- 1. Backup Ocularis Service Folders (only if using maps, icons, and bookmarks)
- 2. Backup the Ocularis Base SQL Database.

If you intend to migrate the database to another machine:

- a. Install Ocularis Base
- b. Restore the Ocularis Service Folders
- c. Restore the Ocularis Base SQL Database
- d. Modify the Security Settings in the SQL Database

## 4.2 Backup Ocularis Service Folders

(Move to next step if you don't wish to backup maps, icons, and bookmarks)

#### Figure 1 Backup Service Folders

| <u>File Edit View Favorites Tools Help</u>                                                                                                    |                                                                                                    |                                                                                                    |
|----------------------------------------------------------------------------------------------------|----------------------------------------------------------------------------------------------------|----------------------------------------------------------------------------------------------------|
| 🎯 Back 🔹 🕥 👻 📝   🌽 Search 🌔 Folders   🍻 🕉 🗙 🌱<br>Address 🦳 C:) Inetru b) www.wr.oot') OcularisService                                                                                                    |                                                                                                    | :                                                                                                    |
| Address C:Inetpub\www.root\OcudarisService Folders Folders  Desktop  My Documents  My Udeos  My Visual Studio 2005  My 2003  My 335 Floppy (A:)  Currents and Settings  For Second Desk (C:)  AdminScripts  Currents and Settings  For Second  AdminScripts  Current  My Uloy  AdminScripts  Current  My Uloy  AdminScripts  Current  My Uloy  AdminScripts  Current  My Uloy  AdminScripts  Current  My Uloy  AdminScripts  Current  My Uloy  AdminScripts  Current  My Uloy  AdminScripts  Current  My Uloy  My Uloy  AdminScripts  My Uloy  My Uloy  My Ulo | Name A<br>Assets<br>bin<br>Defaultions<br>Event thumbnals<br>Event thumbnals<br>Graphics<br>Mass<br>Graphics<br>Graphics<br>Gr | Size Type<br>File Folder<br>File Folder<br>File Folder<br>File Folder<br>File Folder<br>File Folder<br>File Folder<br>File Folder<br>File Folder<br>File Folder<br>File Folder<br>File Folder<br>File Folder<br>1 kB ASPK File<br>2 kB ASPK File<br>1 kB ASPK File<br>1 kB ASPK File<br>1 kB ASPK File<br>1 kB ASPK File<br>1 kB ASPK File<br>2 kB ASPK File<br>1 kB ASPK File<br>1 kB ASPK File<br>2 kB ASPK File<br>2 kB ASPK File<br>3 kB ASPK File<br>3 kB ASPK FILE<br>3 kB ASPK FILE<br>3 kB ASPK FILE<br>3 kB ASPK FILE<br>3 kB ASPK FILE<br>3 kB ASPK FILE<br>3 kB ASPK FILE<br>3 kB |

Back up the existing Ocularis Service folders. These folders store resources used in Ocularis and are found in the following directory on the Ocularis Base Server machine:

C:\inetpub\wwwroot\OcularisService

Folders to back up include:

- Assets
- Bookmarks<sup>1</sup>
- EventThumbnails
- Icons
- Maps

Copy these folders to an external source such as a thumb drive or network share.

1 This is the default location for Bookmarks. During the Ocularis Base installation this location may have been changed by the system administrator

## 4.3 Backup the Ocularis Base SQL Database

Use this procedure to back up the database used to store Ocularis Base configuration data.

## 4.3.1 To Backup Ocularis Base SQL Database

- 1. Log into SSMS (SQL Server Management Studio). If you need to install SSMS, please refer to page 21.
- 2. Once logged into SSMS, expand the Databases folder and right-click the **VSEvents** database.
- 3. Choose Tasks > Back Up...

#### Figure 2 Backup

| File Edit View 1                                 | ools Window Community                     | , Help                                |
|--------------------------------------------------|-------------------------------------------|---------------------------------------|
| 🛄 New Query 🛛 🗋                                  |                                           |                                       |
| Object Explorer                                  | <b>•</b> 7                                | ×                                     |
| Connect 🕶 📑 📑                                    | • T 🛃 🔏                                   |                                       |
| E 6 VM2-2003\OCU                                 | LARISSERVER (SQL Server 10.0<br>Databases | .0.1                                  |
| ⊕ VSE<br>⊕ Security<br>⊕ Server C<br>⊕ Replicati | New Database<br>New Query                 |                                       |
| 🛨 🧰 Managel                                      | Tasks                                     | Detach                                |
|                                                  | Policies Facets                           | <u>T</u> ake Offline     Bring Online |
|                                                  | Start PowerS <u>h</u> ell                 | Shrink                                |
|                                                  | Reports +                                 | Back Up                               |
|                                                  | Bename                                    | Restore                               |

4. On the **General** page of the *Back Up Database* pop-up, take note of the Destination path and Name of the Backup set (or choose one yourself).

#### Figure 3 General > Backup Set

| elect a page                 | 式 Script 👻 🚺 Help            |                   |                   |      |              |
|------------------------------|------------------------------|-------------------|-------------------|------|--------------|
| Options                      | Source                       |                   |                   |      |              |
|                              | Database:                    |                   | VSEvents          |      | 1            |
|                              | Recovery model:              |                   | SIMPLE            |      |              |
|                              | Bac <u>k</u> up type:        |                   | Full              |      |              |
|                              | 🗖 Copy Only Backup           |                   |                   |      |              |
|                              | Backup component:            |                   |                   |      |              |
|                              | Database                     |                   |                   |      |              |
|                              | C Files and filegroups:      |                   |                   |      |              |
| (                            | Backup set                   |                   |                   |      |              |
|                              | Nome:                        | VSE vents-Ful     | I Database Backup |      |              |
|                              | Description:                 |                   |                   |      |              |
|                              | Backup set will expire:      |                   |                   |      |              |
|                              | After:                       | 0                 |                   | days |              |
| onnection                    | С <u>О</u> п:                | 9/23/2011         | 7                 |      |              |
| erver:                       | Destination                  | 0.001             | 0                 |      |              |
| /M2-2003\OCULARISSERVER      | Back up to:                  | • Disk            | 0                 | Tape | 5            |
| Jonnection:<br>/M2-2003\Demo | U. Arrogram Hies Uno Si AUcu | Iaris Base\BAUNUP | DB WSE vents bak  |      | A <u>d</u> d |
| View connection properties   |                              |                   |                   |      | Pomouo       |
|                              |                              |                   |                   |      | Temove       |
| rogress                      |                              |                   |                   |      | Contents     |
| Ready                        |                              |                   |                   | _    |              |
| 6 <sup>41</sup> 28           |                              |                   |                   |      |              |
|                              |                              |                   |                   |      |              |
|                              |                              |                   |                   | OK   | Cancel       |

- 5. On the **Options** page, select these options:
  - a. In the Overwrite media section, choose 'Overwrite all existing backup sets'
  - b. In the Reliability section, check 'Verify backup when finished'

#### 📕 Back Up Database - VSEvents 式 Script 🝷 🚺 Help Overwrite media Back up to the existing media set **заскир** sel Overwrite all existing backup sets Check media set name and backup set expiration Media set <u>n</u>ame: C Back up to a new media set, and erase all existing backup sets New media <u>s</u>et name: New media set description: + Reliability ☑ ⊻erify backup when finished Continue on error Transaction log Server: VM2-2003\0CULARISSERVER C Truncate the transaction log ${\bf C}_{\rm c}$ Back up the tail of the log, and leave the database in the restoring state Connection: VM2-2003\Demo Tape drive View connection properties Unload the tape after backup E Rewind the tape before unloading Compression -Ready Use the default server setting -Set backup compression: OK Cancel

#### Figure 4 Options > Overwrite Media

c. Click OK.

Once the task is completed, copy the Backup file to an external source.

## 4.4 Migrating Backup Data and Database

Use the following procedure to migrate the Ocularis database to a new or rebuilt server:

- 1. Install the Ocularis Base software component on the new or rebuilt server.
  - a. You must notify Qognify that you have installed Ocularis Base on a server. We can increase your license activation count so you may activate this new server.
  - b. Once the Base component is installed, and Qognify has increased your activation count, please activate your license at this time.

| Services (Local) | Name A                                                | Description | Status  | Startup Type |
|------------------|-------------------------------------------------------|-------------|---------|--------------|
|                  | Cogical Disk Manager                                  | Detects an  | Started | Automatic    |
|                  | Service 🏶 Logical Disk Manager Administrative Service | Configures  |         | Manual       |
|                  | Message Queuing                                       | Provides a  | Started | Automatic    |
|                  | Message Queuing Triggers                              | Provides ru | Started | Automatic    |
|                  | Messenger .                                           | Transmits   |         | Disabled     |
|                  | Microsoft Software Shadow Copy Provider               | Manages s   |         | Manual       |
|                  | Ret Logon                                             | Maintains a |         | Manual       |
|                  | Net.Tcp Port Sharing Service                          | Provides a  |         | Disabled     |
|                  | NetMeeting Remote Desktop Sharing                     | Enables an  |         | Disabled     |
|                  | Network Connections                                   | Manages o   | Started | Manual       |
|                  | Network DDE                                           | Provides n  |         | Disabled     |
|                  | Network DDE DSDM                                      | Manages D   |         | Disabled     |
|                  | Network Location Awareness (NLA)                      | Collects an | Started | Manual       |
|                  | Network Provisioning Service                          | Manages X   |         | Manual       |
|                  | NT LM Security Support Provider                       | Provides s  | Started | Manual       |
|                  | Sonssi Event Coordinator Service                      | Centralized | Started | Automatic    |
|                  | Performance Logs and Alerts                           | Collects pe |         | Automatic    |
|                  | B Dive and Diav                                       | Fnables a c | Startad | Automatic    |

Figure 5 Stop Event Coordinator Service

- 2. Stop the Qognify Event Coordinator Service in local services.
- 3. Paste (replace) the folders backed up from
- 4. on page 6 into the directory:

C:\inetpub\wwwroot\OcularisService

- 5. Install SQL Server Management Studio (SSMS) on your new Base server. (see How to Install SQL Server Management Studio on page 21.
- 6. Once installed, log into SSMS using the Windows Account.
  - a. Expand the Databases folder and right-click the VSEvents database.
  - b. Choose Tasks > Restore > Database...
- 7. On the General page of the Restore Database pop-up, in the 'Source for restore' section:
  - a. Choose From device, and click the ellipses to browse for the file.

#### Figure 6 Restore

| 🧾 Restore Database - VSEven                                                                                                    | its                          |                    |                 |           |           | -OX    |          |
|----------------------------------------------------------------------------------------------------|------------------------------|--------------------|-----------------|-----------|-----------|--------|----------|
| Select a page                                                                                                    | 🔄 Script 🝷 🚺 Help            |                    |                 |           |           |        |          |
| Options                                                                                                    | Destination for restore      |                    |                 |           |           |        |          |
|                                                                                                    | Select or type the name of a | new or existing da | tabase for your | restore o | peration. |        |          |
|                                                                                                    | T <u>o</u> database:         | VSEver             | nts             |           |           |        |          |
|                                                                                                    | <u>T</u> o a point in time:  | Most re            | cent possible   |           |           |        |          |
|                                                                                                    | Source for restore           |                    |                 |           |           |        |          |
|                                                                                                    | Specify the source and local | ion of backup sets | to restore.     |           |           |        |          |
|                                                                                                    | From database:               | VSEve              | nts             |           |           | Ŧ      |          |
|                                                                                                    | From device:                 |                    |                 |           |           |        | <u> </u> |
|                                                                                                    | Select the backup sets to re | store:             |                 |           |           |        |          |
|                                                                                                    | Restore Name                 |                    | Component       | Туре      | Server    |        |          |
| Connection<br>Server:<br>VM2:2003\DULARISSERVER<br>Connection:<br>VM2:2003\Demo<br>VM2:2003\Demo<br>VM2:2003\Demo<br>VM2:2003\Demo<br>Progress<br>Ready | 4                            | 1                  |                 |           |           | ×      |          |
|                                                                                                    |                              |                    |                 |           | OK        | Cancel |          |

b. Browse for the Backup file saved in Backup the Ocularis Base SQL Database on page 7.

Figure 7 Browse for Backup

| Elle Edit Yew Looks Window Community Help               |                                          |                                                                                                    |           |    |
|---------------------------------------------------------|------------------------------------------|----------------------------------------------------------------------------------------------------|-----------|----|
| 2 New Query Di Di 😂 🖬 📾 🚳 🔹                             |                                          |                                                                                                    |           |    |
| bject Explorer - V X Restore Database - VSF             | venita                                   |                                                                                                    |           |    |
| ignoest • 🗐 🔮 = 🝸 🗊 📓 🛛 Enlect a pore                   | Sout - C Heb                             |                                                                                                    |           |    |
| - O WH-2003(OCULARISSERVER (SQL Server 10.0.16) Ceneral |                                          |                                                                                                    |           |    |
| E Databases                                             | Destination for restore                  |                                                                                                    |           |    |
| Locate Backup File - VM-2003\ DCULARUSSERVER            | A.L                                      |                                                                                                    |           |    |
| Select the file                                         | select or type the name or a ner         | v or exitting databate for your restore o                                                                                                    | perator   |    |
| Microsoft SQL Server                                    | Tg database:                             | VSEvents                                                                                                    | -         |    |
| Microsoft Sutchtonization Services                      | To a social in lase                      | Mont servers resulting                                                                                                    |           |    |
| 🖽 🦾 Microsoft Visual Studio 9.0                         | 10 A.C.                                  | ×                                                                                                    |           |    |
| Microsoft.NET and                                       | its location for your restore operation. |                                                                                                    |           |    |
| E MS204L 4.0                                            |                                          |                                                                                                    |           |    |
| II 🚘 MSXML 6.0                                          | File                                     | 1                                                                                                    |           |    |
| The Online Services                                     |                                          |                                                                                                    |           |    |
| 🖶 🛄 0xSSI                                               |                                          | 600                                                                                                    |           |    |
| a 🚰 Ocularis Admin                                      |                                          | Betwee                                                                                                    | Canada    |    |
| 11 🕒 BACKUP                                             |                                          | Cortexts                                                                                                    | 26/6      |    |
| 🗄 🧰 bin                                                 |                                          |                                                                                                    |           |    |
| M COM MSSQL10.0CULARISSERVER                            |                                          |                                                                                                    |           |    |
| B D MSSQL                                               |                                          |                                                                                                    |           |    |
| E Car Backup                                            |                                          |                                                                                                    |           |    |
| Binn                                                    |                                          |                                                                                                    |           |    |
| 🗄 🦢 DATA                                                |                                          | design and the second second sec |           |    |
| R Install                                               | QKCano                                   | ei Help                                                                                                    |           |    |
| E 📴 Log                                                 | 100 C                                    | li                                                                                                    |           |    |
| 🗟 🥥 Template Data 👘                                     |                                          |                                                                                                    |           |    |
| Selected outs                                           | ×1 1                                     |                                                                                                    |           |    |
| IL VIOgram Pes vons an obcidanti Babers GUL M           | 1000 UC-                                 |                                                                                                    |           |    |
| ries or gipe: [Backup Files]" bak," tml                 |                                          |                                                                                                    | DK Cancel |    |
| File Dame                                               |                                          |                                                                                                    | Al.       |    |
| Dis Cencel                                              |                                          |                                                                                                    |           |    |
| fast.                                                   |                                          |                                                                                                    |           | 12 |

- c. Select the .bak file and click **OK**.
- d. Mark the check box for the backup set to *Restore*.

#### **Figure 8 Check Restore**

| 🥛 Restore Database - ¥SEven        | ts                                          | and the second second                                                                                                    |                                   |                  |         |               | -0      |
|------------------------------------|---------------------------------------------|----------------------------------------------------------------------------------------------------|-----------------------------------|------------------|---------|---------------|---------|
| Select a page                      | 🔄 Script 🔸 [                                | 🎽 Help                                                                                                    |                                   |                  |         |               |         |
| Options                            | Destination fo                              | or restore                                                                                                    | or existing da                    | tabase for your  | restore | operation     |         |
|                                    | T <u>o</u> database:<br>To a point in time: |                                                                                                    | VSE vents<br>Most recent possible |                  |         | •             |         |
|                                    |                                             |                                                                                                    |                                   |                  |         |               |         |
|                                    | Source for re                               | store                                                                                                    |                                   |                  |         |               |         |
|                                    | Coocify th                                  | a course and location o                                                                                                    | f backup ook                      | to rostoro       |         |               |         |
|                                    | C Free                                      |                                                                                                    | I backup see                      | s to restore.    |         |               |         |
|                                    | C From c                                    | Jatapase:                                                                                                    | VSEVe                             | nts              | -       |               |         |
|                                    | e Fioni                                     | jevice.                                                                                                    | Ic. Jona                          | SI W SE VERIS, D | ldK.    |               |         |
|                                    | Select the<br>Restore                       | backup sets to restore<br>Name                                                                                                    | :                                 | Component        | Type    | Server        |         |
|                                    |                                             | VSEvents-Full Datab                                                                                                    | ase Backup                        | Database         | Full    | VM2-2003\0CUL | ARISSER |
| Connection                         | C                                           | de la companya de la companya de la comp |                                   |                  |         |               |         |
| Server:<br>VM2-2003\0CULARISSERVER |                                             | u .                                                                                                    |                                   |                  |         |               |         |
| Connection:<br>VM2-2003\Demo       |                                             |                                                                                                    |                                   |                  |         |               |         |
| View connection properties         |                                             |                                                                                                    |                                   |                  |         |               |         |
| Progress                           |                                             |                                                                                                    |                                   |                  |         |               |         |
| O Ready                            |                                             |                                                                                                    |                                   |                  |         |               |         |
| Juliu.                             | [4]                                         |                                                                                                    |                                   |                  |         |               | •       |
|                                    |                                             |                                                                                                    |                                   |                  |         | ок с          | ancel   |
|                                    |                                             |                                                                                                    |                                   |                  | -       |               |         |

8. In the **Options** page, check the box to 'Overwrite the existing database (WITH REPLACE)'.

Figure 9 Overwrite Existing DB

| elect a page                                                                                                    | Script - 📑 Help                                                                                                    |                                                                                                    |                                                                                                    |
|----------------------------------------------------------------------------------------------------|----------------------------------------------------------------------------------------------------|----------------------------------------------------------------------------------------------------|----------------------------------------------------------------------------------------------------|
| P General                                                                                                    |                                                                                                    |                                                                                                    |                                                                                                    |
| T Uptions                                                                                                    | Restore options                                                                                                    |                                                                                                    |                                                                                                    |
|                                                                                                    | Overwrite the existing da                                                                                                    |                                                                                                    |                                                                                                    |
|                                                                                                    | Preserve the replication                                                                                                    | settings (WITH KEEP, BEI                                                                                                    |                                                                                                    |
|                                                                                                    | Promot before restoring a                                                                                                    | ach hackun                                                                                                    | Licentriky                                                                                                    |
|                                                                                                    | Restrict access to the re                                                                                                    | stored database W/TH BI                                                                                                    | STRICTED LISER)                                                                                                    |
|                                                                                                    | Perture the determined                                                                                                    |                                                                                                    | 5111161ED_03E11)                                                                                                    |
|                                                                                                    | Original File Name                                                                                                    | S.<br>File Tune                                                                                                    | Bestore As                                                                                                    |
|                                                                                                    | VSEvents                                                                                                    | Rows Data                                                                                                    | c:\Program Files\OnSSI\Oculari                                                                                                    |
|                                                                                                    | VSEvents log                                                                                                    | Log                                                                                                    | c:\Program Files\OnSSI\Oculari                                                                                                    |
|                                                                                                    |                                                                                                    |                                                                                                    |                                                                                                    |
|                                                                                                    | <ul> <li>Leave the database read<br/>transaction logs cannot b</li> </ul>                                                                                                    | dy to use by rolling back un<br>be restored.(RESTORE WI                                                                                                    | committed transactions. Additional<br>TH RECOVERY)                                                                                                    |
| Connection                                                                                                    | <ul> <li>Leave the database read<br/>transaction logs cannot b</li> <li>Leave the database non</li> </ul>                                                                                                    | dy to use by rolling back un<br>be restored.(RESTORE WI<br>-operational, and do not ro                                                                                       | icommitted transactions. Additional<br>TH RECOVERY)<br>Il back uncommitted transactions. Additional                                                                                                   |
| Connection<br>Server:                                                                                                    | <ul> <li>Leave the database reactive transaction logs cannot be transaction logs cannot be transaction logs can be reactive to the database non transaction logs can be reactive to the database non transaction logs can be reactive to the database non transactive to the database non transactive to the database non</li></ul> | dy to use by rolling back un<br>be restored.(RESTORE WI<br>-operational, and do not ro<br>estored.(RESTORE WITH                                                              | committed transactions. Additional<br>TH RECOVERY]<br>II back uncommitted transactions. Additional<br>NDRECOVERY]                                                                                     |
| onnection<br>Server:<br>VM2-2003\OCULARISSERVER                                                                                           | Leave the database read<br>transaction logs cannot to<br>C Legve the database non<br>transaction logs can be r                                                                                                    | dy to use by rolling back un<br>e restored (RESTORE WI<br>-operational, and do not ro<br>estored (RESTORE WITH<br>ead-only mode. Undo unco                                   | committed transactions. Additional<br>TH RECOVERY)<br>II back uncommitted transactions. Additional<br>NORECOVERY)<br>mmitted transactions, but save the undo                                          |
| Connection<br>Server:<br>VM2-2003/UCULARISSERVER<br>Connection:<br>VM2-2003/Demo                                                          | <ul> <li>Leave the database reat transaction logs cannot b</li> <li>Legve the database non transaction logs can be r</li> <li>Legve the database in reactions in a standby file s</li> </ul>                                                                                                    | dy to use by rolling back ur<br>e restored (RESTORE WI<br>-operational, and do not ro<br>estored (RESTORE WITH<br>ead-only mode. Undo unco<br>to that recovery effects can   | committed transactions. Additional<br>TH RECOVERY)<br>Il back uncommitted transactions. Additional<br>NORECOVERY)<br>mmitted transactions, but save the undo<br>n be reversed (RESTORE WITH STANDBY)  |
| Connection<br>Server:<br>VM2-2003/DCULARISSERVER<br>Connection:<br>VM2-2003/Demo                                                          | <ul> <li>Leave the database reaction logs cannot be transaction logs cannot be transaction logs can be reaction logs can be reaction logs can be reactions in a standby file set.</li> </ul>                                                                                                    | by to use by rolling back ur<br>be restored (RESTORE WI<br>-operational, and do not ro<br>estored (RESTORE WITH<br>ead-only mode. Undo unco<br>to that recovery effects can  | committed transactions. Additional<br>TH RECOVERY)<br>II back uncommitted transactions. Additional<br>NORECOVERY)<br>mmitted transactions, but save the undo<br>n be reversed (RESTORE WITH STANDBY)  |
| Server:<br>Server:<br>VM2-2003\DCULARISSERVER<br>Connection:<br>VM2-2003\Demo<br>VM2-2003\Demo                                            | Leave the database read<br>transaction logs cannot b     Legve the database non<br>transaction logs can be r     Leave the database in re<br>actions in a standby file s     Standby file:                                                                                                    | by to use by rolling back, us<br>be restored (RESTORE WI<br>-operational, and do not ro<br>setored (RESTORE WITH<br>kad-only mode. Undo uncco<br>to that recovery effects ca | committed transactions. Additional<br>TH RECOVERY)<br>II back uncommitted transactions. Additional<br>NDRECOVERY)<br>mmitted transactions, but save the undo<br>n be reversed. (RESTORE WITH STANDBY) |
| Ionnection<br>Server<br>VM2-2003/DCULARISSERVER<br>Connection:<br>VM2-2003/Demo<br>VM2-2003/Demo<br>View connection properties<br>rogress | Leave the database rear<br>transaction logs cannot b<br>Legve the database non<br>transaction logs can be r<br>Leave the database in re<br>actions in a standby file s<br>Standby file:                                                                                                    | ty to use by rolling back, us<br>se restored (RESTORE WI<br>-operational, and do not ro<br>estored (RESTORE WITH<br>ad-only mode. Undo unco<br>so that recovery effects ca   | committed transactions. Additional<br>TH RECOVERY)<br>II back uncommitted transactions. Additional<br>NORECOVERY)<br>mmitted transactions, but save the undo<br>n be reversed (RESTORE WITH STANDBY)  |

9. Click OK.

Process should execute successfully.

If the process fails:

- Leave the *Restore Database* screen open. (This is likely due to there being active connections to the database).
- Restart the service SQL Server (OCULARISSERVER)
- Click **OK** on the *Restore Database* screen.

It should execute successfully.

## 4.5 Recreating the Ocularis User

For the restored database, you must recreate the Ocularis User.

- 1. Expand the **VSEvents** database.
  - a. Expand Security.
  - b. Expand Users.
  - c. If you still see the **OcularisUser** here, right-click the username and delete this user.

#### Figure 10 Ocularis User

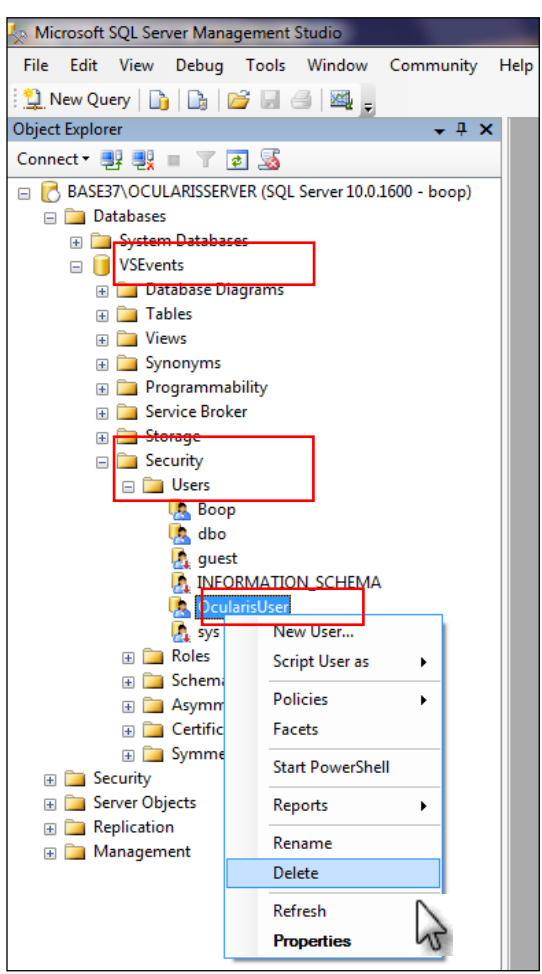

#### Figure 11 Delete User

| General                                                                                            | Script 👻 🚺 Help                                                                                                    |
|----------------------------------------------------------------------------------------------------|----------------------------------------------------------------------------------------------------|
|                                                                                                    | Object to be deleted                                                                                                    |
|                                                                                                    | Object Name Object Type O Status Message<br>OcularisUser Login                                                                                                    |
| Microsoft SQL Server N<br>Petroges, dela<br>schemas to n                                           | Management Studio  Ver logins does not delete the database users associated with the logins. To complete the ete the users in each database. It may be necessary to first transfer the ownership of new users. |
|                                                                                                    |                                                                                                    |
| conn                                                                                               | OK Cancel                                                                                                    |
| Server:<br>BASE37\OCULARISSERVER                                                                   | OK Cancel                                                                                                    |
| Server:<br>BASE37/OCULARISSERVER<br>Connection:<br>boop                                            | OK Cancel                                                                                                    |
| Server:<br>BASE37/OCULARISSERVER<br>Connection:<br>boop                                            | OK Cancel                                                                                                    |
| Server.<br>BASE37 OCULARISSERVER<br>Connection:<br>boop<br>2 View connection properties<br>rogress | OK Cancel                                                                                                    |
| Conn<br>Server:<br>BASE37ACULARISSERVER<br>Connection:<br>boop                                     | OK Cancel                                                                                                    |

- d. Click OK.
- 2. Under the Security folder, right-click the OcularisUser account and choose Properties.

#### **Figure 12 User Properties**

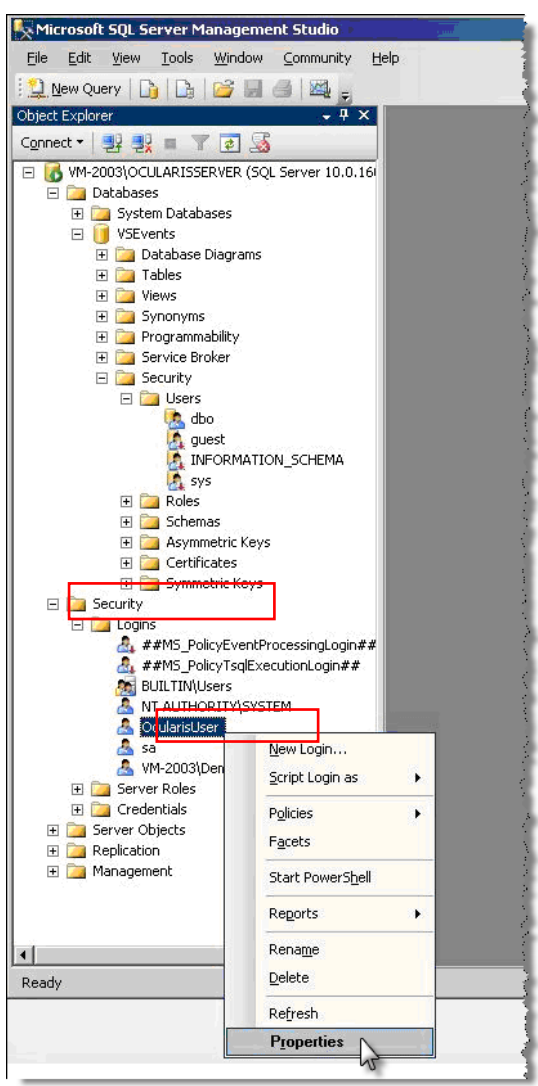

- 3. On the User Mapping page, select the VSEvents database.
  - a. For the Default Schema field, enter dbo
  - b. Check the box next to the db\_owner under 'Database role membership for: VSEvents'.

#### Figure 13 User Mapping

| Login Properties - OcularisUs                                                                                    | er                                                                                  |                                                                                                    |                      |                       |      |
|----------------------------------------------------------------------------------------------------|-------------------------------------------------------------------------------------|----------------------------------------------------------------------------------------------------|----------------------|-----------------------|------|
| Select a page<br>General<br>Server Roles                                                                         | Script                                                                              | 🕶 🛐 Help                                                                                                    |                      |                       |      |
| III Jervandues<br>Uder Mapping<br>Securables<br>III Status                                                       | Users mz                                                                            | apped to this login: Database master model msdb tempdb VSEvents t account enabled for:                                                                                                    | User<br>OcularisUser | Default Schema<br>dbo |      |
| Connection                                                                                                    | Databas                                                                             | e tole membership for.                                                                                                    | VSEVenis             |                       |      |
| Server:<br>BASE37-OCULARISSERVER<br>Connection:<br>boop<br><u>Mew connection properties</u><br>Progress<br>Ready | db_a<br>db_b<br>db_d<br>db_d<br>db_d<br>db_d<br>db_d<br>db_s<br>V db g<br>v<br>db_s | iccessadmin<br>iackupoperator<br>iatavmäter<br>iatavmäter<br>iatavmäter<br>ienydatavmäter<br>ienydatavmäter<br>ienydatavmäter<br>ienydatavmäter<br>ienydatavmäter<br>ienydatavmäter<br>in in in in in in in in in in in in in i |                      |                       |      |
|                                                                                                    |                                                                                     |                                                                                                    |                      | ОК Са                 | ncel |

4. Expand the **Security** folder under the **VSEvents** database again.

The OcularisUser account should appear in the Users folder now.

5. Right-click the **OcularisUser** account and choose **Properties**.

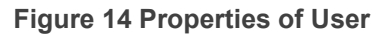

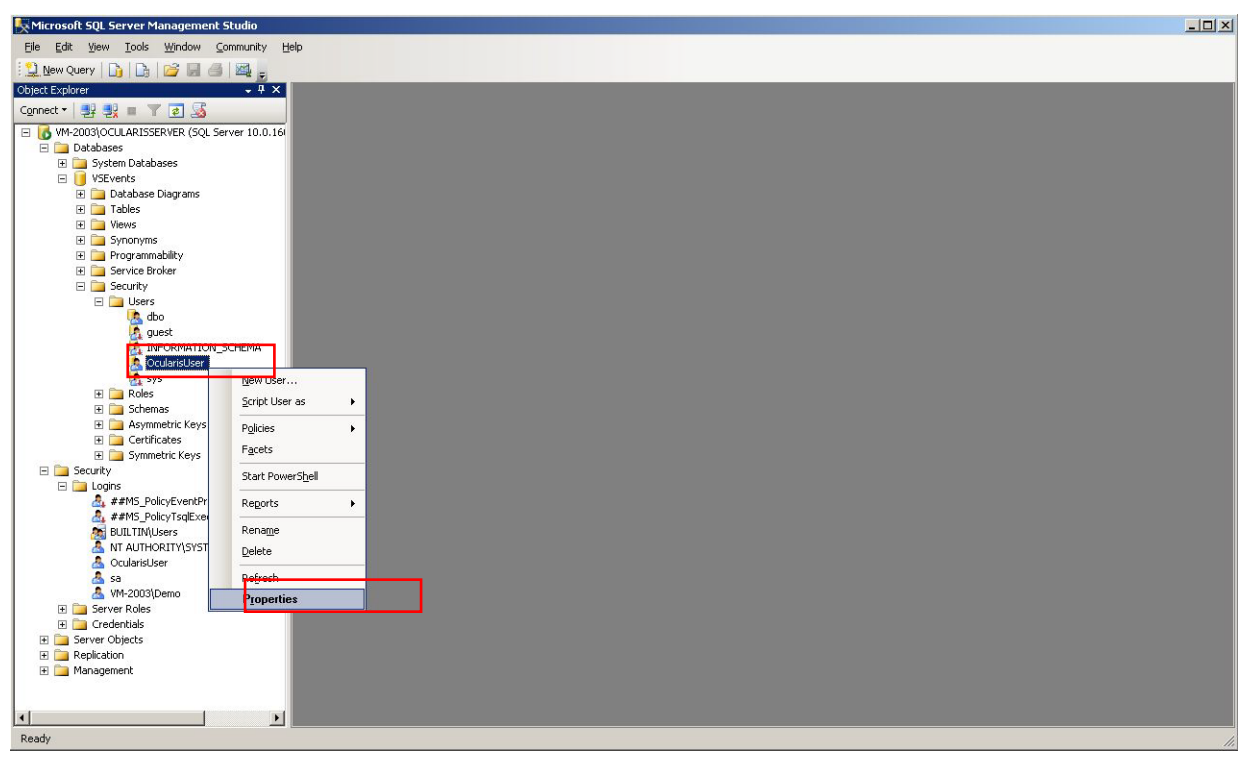

a. In the **General** page, scroll down the **Role Members** window, select the **db\_owner** and click **OK**.

#### Figure 15 Select db\_owner

| K Microsoft SQL Server Management Studio       |                             |                                 |                     |           | ×  |
|------------------------------------------------|-----------------------------|---------------------------------|---------------------|-----------|----|
| Eile Edit ⊻iew Tools Window ⊆ommunity t        | jelp                        |                                 |                     |           |    |
| 🔛 New Query 🕞 🕞 💕 🗐 🎒 🧱 🖕                      |                             |                                 |                     |           |    |
| Object Explorer 🗸 🕂 🗙                          | Database User - OcularisUse | 21                              |                     |           |    |
| Connect 🕶 📑 💐 🔳 🍸 🛃 📓                          | Selec <mark>ta page</mark>  | Script - 🖪 Help                 |                     |           |    |
| E 🔀 VM-2003\OCULARISSERVER (SQL Server 10.0.16 | 🚰 General                   |                                 |                     |           |    |
| 🖃 🚞 Databases                                  | Securables                  | User name:                      | OcularisUser        |           |    |
| 🕑 🛄 System Databases                           | Extended Properties         | 6                               | )<br>Deuleriel Leer |           |    |
| E U Voluents                                   |                             | <ul> <li>gogin name:</li> </ul> | localaisosei        |           |    |
| Tables                                         |                             | C Certificate name:             |                     |           |    |
|                                                |                             | C Key name:                     |                     |           |    |
| 🗉 🧰 Synonyms                                   |                             | C Without login                 |                     |           |    |
| 🗉 🚞 Programmability                            |                             | TT MORNING IN                   |                     |           |    |
| 🕀 🧰 Service Broker                             |                             | Default schema:                 | dbo                 |           |    |
| E Security                                     |                             | Schemas owned by this user:     |                     |           |    |
| dbo                                            |                             | Dwned Schemas                   |                     |           |    |
| guest                                          |                             |                                 |                     |           |    |
| INFORMATION_SCHEMA                             |                             | db_backupoperator               |                     |           |    |
| CcularisUser                                   |                             | db_datareader                   |                     |           |    |
| Sys                                            |                             |                                 |                     |           |    |
| H Schemas                                      |                             | the ddladmin                    |                     |           |    |
| E Gronds                                       |                             |                                 |                     |           |    |
| E Certificates                                 |                             |                                 |                     | -         |    |
| 🕀 🛅 Symmetric Keys                             | Connection                  |                                 |                     |           |    |
| E 🛅 Security                                   | Server:                     | Database role membership:       |                     |           |    |
| E 📴 Logins                                     | VM-2003/UCULARISSERVER      | Role Members                    |                     | <b>•</b>  |    |
| ##MS_PolicyEventProcessingLogin##              | Connection:                 | db_datareader                   |                     |           |    |
| BUILTIN'Users                                  | VM-2003 (Demo               | db_datawriter                   |                     |           |    |
| T AUTHORITY SYSTEM                             | View connection properties  | 🗖 db_ddladmin                   |                     |           |    |
| 🐣 OcularisUser                                 |                             | db_denydatareader               |                     |           |    |
| a sa                                           | Progress                    | b_derydatawniter                | _                   |           |    |
| M-2003\Demo                                    | Ready                       | tb_owner                        |                     |           |    |
| Gredentials                                    | "anna"                      | db_securityadmin                |                     | _         |    |
| Server Objects                                 |                             | 1                               |                     |           |    |
| 🗉 🛅 Replication                                |                             |                                 |                     |           |    |
| 표 🚞 Management                                 |                             |                                 |                     | UK Cancel |    |
|                                                |                             |                                 |                     |           |    |
|                                                |                             |                                 |                     |           |    |
|                                                |                             |                                 |                     |           |    |
| кеаду                                          |                             |                                 |                     |           | 1. |

## 4.5.1 Testing the changes

1. Start the **Qognify Event Coordinator Service**. The service should start successfully.

| File <u>A</u> ction <u>View</u> |                                         |             |         |              |   |
|---------------------------------|-----------------------------------------|-------------|---------|--------------|---|
|                                 |                                         |             |         |              |   |
| 🗞 Services (Local)              | Name 🛆                                  | Description | Status  | Startup Type | Ŀ |
|                                 | Cogical Disk Manager                    | Detects an  | Started | Automatic    |   |
|                                 | Service 2012 Contractive Service        | Configures  |         | Manual       |   |
|                                 | Message Queuing                         | Provides a  | Started | Automatic    |   |
|                                 | Message Queuing Triggers                | Provides ru | Started | Automatic    |   |
|                                 | Messenger .                             | Transmits   |         | Disabled     |   |
|                                 | Microsoft Software Shadow Copy Provider | Manages s   |         | Manual       |   |
|                                 | Net Logon                               | Maintains a |         | Manual       |   |
|                                 | Net. Tcp Port Sharing Service           | Provides a  |         | Disabled     |   |
|                                 | NetMeeting Remote Desktop Sharing       | Enables an  |         | Disabled     | 1 |
|                                 | Network Connections                     | Manages o   | Started | Manual       |   |
|                                 | Network DDE                             | Provides n  |         | Disabled     |   |
|                                 | Network DDE DSDM                        | Manages D   |         | Disabled     |   |
|                                 | Network Location Awareness (NLA)        | Collects an | Started | Manual       |   |
|                                 | Network Provisioning Service            | Manages X   |         | Manual       |   |
|                                 | NT LM Security Support Provider         | Provides s  | Started | Manual       |   |
|                                 | OnSSI Event Coordinator Service         | Centralized | Started | Automatic    |   |
|                                 | Performance Logs and Alerts             | Collects pe |         | Automatic    | - |
|                                 | BaDlug and Dlav                         | Enables a s | Startad | Automatic    | d |
|                                 | •                                       |             |         |              |   |

Figure 16 Start Event Coordinator Service

# 4.6 How to Install SQL Server Management Studio

SQL Server Management Studio is required in order to back up the Ocularis configuration database. SSMS can be installed on any machine. However, for ease of use, we recommend installing it on the Base server itself.

#### 4.6.1 To Install SQL Server Management Studio

- 1. Download SQL Management Management Studio
- 2. Once the download completes, right-click the .exe file, and select '*Run as Administrator*' to run the setup file.

| Down | nload | ds ► SSMS                                                             |
|------|-------|-----------------------------------------------------------------------|
| en S | Shar  | re with 🔻 Burn New folder                                             |
| Name |       | Right Click te modified                                               |
| 🔳 er | n_sql | I_server_2008_r2_management_studio_express_x86.exe 12/5/2013 11:35 AM |
|      |       | Open                                                                  |
| 0    | •     | Run as administrator                                                  |
|      |       | Troubleshoot compatingty                                              |

3. Select the 'Installation' section and click the option 'New installation or add features to an existing installation.'

| 1 SQL Server Installation Center | the second second second second second second second second second second second second second second second s                  |                       |
|----------------------------------|----------------------------------------------------------------------------------------------------|-----------------------|
| Planning<br>Installation         | New installation or add features to an existing installation.<br>Launch a wizard to install SQL Server 2008 R2 in a non-clucred | environment or to add |
| Maintenance                      |                                                                                                    |                       |

4. Check the box for '*I accept the license terms*' and click the **Next** button. The installer will proceed to install Setup files.

| Feature Selection                                                                                                    |                                                                                                    |                                                                                                    |
|----------------------------------------------------------------------------------------------------|----------------------------------------------------------------------------------------------------|----------------------------------------------------------------------------------------------------|
| Select the Express with Advance<br>eature Selection<br>nstallation Rules<br>lisk Space Requirements<br>rror Reporting<br>nstallation Configuration Rules<br>nstallation Progress<br>Complete | d services reatures to install.<br>Features:<br>Instance Features<br>Shared Features<br>☑ Management Tools - Basic<br>☑ SQL Client Connectivity SDK<br>Redistributable Features | Description:<br>Server features are instance-aware and have<br>their own registry hives. They support<br>multiple instances on a computer. |
|                                                                                                    | Select All Unselect All                                                                                                    | 51- ( <i>46</i> )) Marca (150) Second                                                                                                    |

5. On the feature selection screen, if not already checked, check the box next to *'Management Tools – Basic'*, and then click **Next**.

6. On the Error reporting screen, click **Next**.

The installation should begin. If you encounter any other prompts, use the default setting and click **Next** to proceed.

< Back

Next >

Cancel

Help

The installation can take around 5 minutes to complete.

After the installation, you should see a success screen.

7. Click **Close**, and then you may also close the main 'SQL Server Installation Center' window.

### 4.6.2 To Open SSMS

- 1. To open SSMS, click on the Windows *Start > All Programs > Microsoft SQL Server Tools > SQL Server Management Studio*.
- 2. On the Login screen, use the default values and click Connect

You should be logged in. (your server name will be different but the database name should be 'OCULARISSERVER').

|                 | Connect to Server      | X         |  |
|-----------------|------------------------|-----------|--|
|                 | SQL Server             |           |  |
| Server type:    | Database Engine        | ~         |  |
| Server name:    | ARIREC\OCULARISSERVER  |           |  |
| Authentication: | Windows Authentication | ~         |  |
| User name:      | MOGO\robinsona         | ¥         |  |
| Password:       |                        |           |  |
|                 | Remember password      |           |  |
|                 |                        |           |  |
|                 | Connect Cancel Help O  | ptions >> |  |
|                 |                        |           |  |